## Guide for parents/guardians to enroll new & current 4-H youth

- 1. Go to <u>https://v2.4honline.com/</u>
- 2. Enter "your email and password"
- 3. If you are new, create an account, select "Maryland" as the state, select "Baltimore city", follow the prompt and the requested information
- 4. If the youth already has a Member record, click the "Enroll Now" link next to the name
- 5. If the youth does not have a Member record, click "Add Member" and create a new youth Member profile
- 6. Enter information into the required fields
- 7. Once the youth Member profile is created, you will see the first enrollment screen (clubs)
- 8. Click "Select Clubs."
- 9. Click "Add" to select a club and add it to your enrollment. Repeat to add more clubs click "next"
- 10. Select "project"
- 11. Select a project related to youth club activities or select "self-determined"
- 12. Click "Next" to go to the Questions page. Click "show questions"
- 13. Complete the enrollment questions. Some of the required fields are already pre-populated, enter the remaining required fields
- 14. Health information are required yes/no questions, click "next"
- 15. Two consents are required for youth enrollment in the Maryland 4-H program:
  - Maryland 4-H Code of Conduct
  - Maryland 4-H Publicity Release
- 16. After reading the instructions for the Consents section click "Show Consents" to continue.
- 17. Enter name of youth & parent/guardian, check that you've read the documents & give permission for a publicity release (optional)
- 18. Click "next", enter payment information, if you have a coupon code, enter it.
- 19. Maryland 4-H charges a \$10.00 enrollment fee for each youth member. You will see the fee invoice as you complete the enrollment.
- 20. All Maryland 4-H youth members pay an annual state enrollment fee of \$10.00 per child. The enrollment fee is "capped" at \$30.00 for a family; if more than three children from a family are enrolled in 4-H the family will pay a maximum of \$30.00.
- 21. If the information is correct, click the green "Submit" button to complete your enrollment.
- 22. Enrollments cannot be submitted without entering a payment method.
- 23. When you submit the enrollment, you will no longer be able to edit or change the record
- 24. The status of the enrollment will say "submitted" until the 4-H educator accepts the enrollment then the status will become "enrolled"
- 25. If an enrollment is not submitted the status will say "incomplete"
- 26. If youth are not re-enrolled for the year they will become "inactive"